## Enter a Prompt Payment Report – Prime Vendor

Job Aid

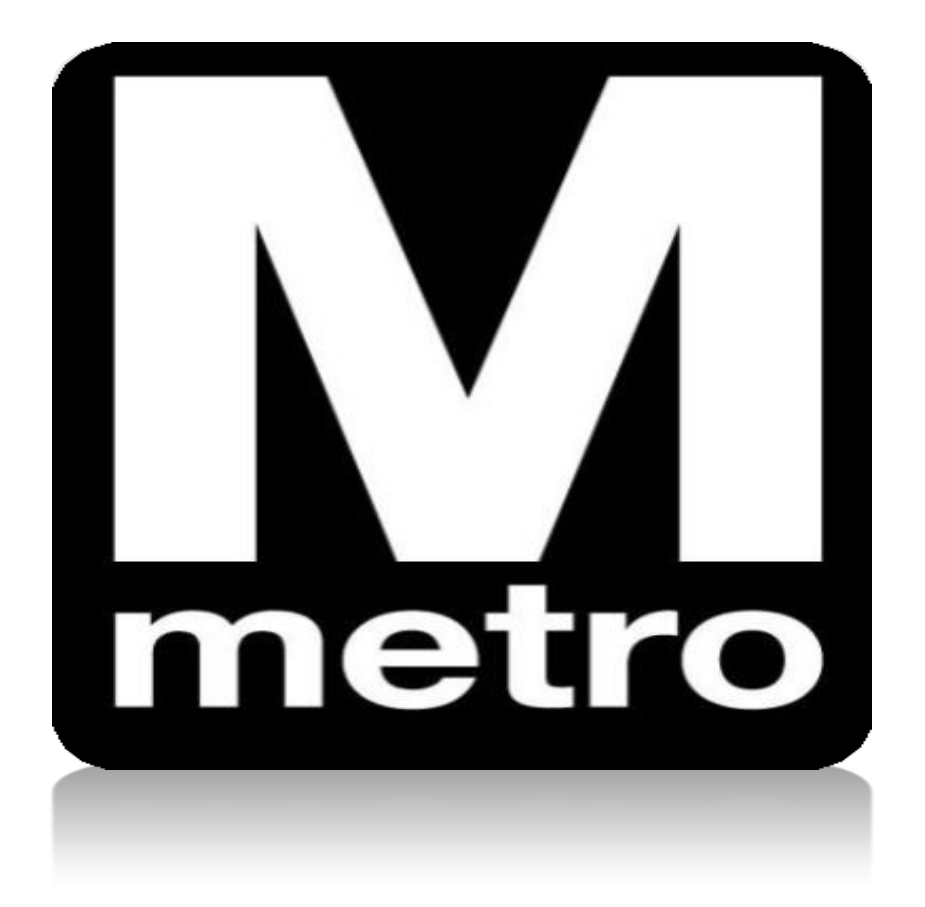

| Procurement Opportunities                                                                                                    | Login                                                                                                    |
|----------------------------------------------------------------------------------------------------|----------------------------------------------------------------------------------------------------|
| <ul> <li>View Active Solicitations Opportunities</li> <li>View Solicitations Under Evaluation</li> <li>View Awarded Solicitaions</li> <li>View Bid Opening</li> </ul> | Login here as an existing User.<br>User ID: C047437<br>Password: ••••••<br>Sign In<br>User ID and Password are case sensitive |
| Announcements / Supplier Links 🔹 🔍                                                                                                    | 🏙 New User click here to register                                                                                             |

| Step | Action                                                                                               |
|------|----------------------------------------------------------------------------------------------------|
| 1.   | Using Internet Explorer, navigate to the WMATA Supplier Portal: <u>https://supplier.wmata.com/</u> . |
|      | Note: Internet Explorer is the preferred web browser.                                                |
| 2.   | Enter your User ID in the User ID field.                                                             |
| 3.   | Enter your password in the <b>Password</b> field.                                                    |
| 4.   | Click the Sign In button.                                                                            |

| Search Menu:       upplier Portal       Implier Portal         Administration       +       plier portal. The office of Procurement and Materials is dedicated to viding quality goods and services to support WMATA's mission in essional and ethical manner while striving to exceed custome ectations         Manage Solicitations and Bids       +       Plier Portal       Implier Portal       Implier Portal       Im                                                                                                    | Main | Menu 🗸                                                  |        |              |                                                                                                   |                                              |                                                                                                    |
|----------------------------------------------------------------------------------------------------|------|---------------------------------------------------------|--------|--------------|---------------------------------------------------------------------------------------------------|----------------------------------------------|----------------------------------------------------------------------------------------------------|
| Image: Solicitation and Bids       Image: Solicitations and Bids       Image: Solicitations and Bids | Sear | ch Menu:                                                |        |              |                                                                                                   |                                              |                                                                                                    |
| <ul> <li>Administration</li> <li>Utilities</li> <li>Manage Solicitations and Bids</li> <li>Manage Contracts</li> <li>Worklist</li> <li>Tree Manager</li> <li>Reporting Tools</li> <li>PeopleTools</li> <li>View Terms &amp; Condition</li> <li>Wiew Terms &amp; Condition</li> <li>My Personalizations</li> <li>My System Profile</li> </ul>                                                                                                    |      |                                                         |        | $\otimes$    | upplier Portal                                                                                    |                                              | 0 0 -                                                                                                    |
| <ul> <li>Manage Contracts</li> <li>Worklist</li> <li>Tree Manager</li> <li>Reporting Tools</li> <li>PeopleTools</li> <li>View Terms &amp; Condition</li> <li>Sub-Contractor Prompt Payment</li> <li>My Personalizations</li> <li>My System Profile</li> </ul>                                                                                                    |      | Administration<br>Utilities<br>Manage Solicitations and | d Bids | \$<br>}<br>} | come to <b>Washing</b><br>plier portal. The<br>/iding quality goo<br>ressional and e<br>ectations | gton Metro<br>office of<br>ods and thical ma | Propolitan Area Transit Authority (WMATA<br>Procurement and Materials is dedicated to<br>services to support WMATA's mission in a<br>anner while striving to exceed custome |
| <ul> <li>Worklist</li> <li>Tree Manager</li> <li>Reporting Tools</li> <li>PeopleTools</li> <li>View Terms &amp; Condition</li> <li>My Personalizations</li> <li>My System Profile</li> <li>Maintain Contract Documents</li> <li>Maintain Contract Documents</li> <li>Update Contract Deliverables</li> <li>Update Contract Deliverables</li> <li>Update Contract Deliverables</li> <li>Update Contract Deliverables</li> <li>Vendor Prompt Payment Report</li> <li>Sub-Contractor Prompt Payment</li> </ul>                                                                                                    |      | Manage Contracts                                        |        | Vendor Chan  | ge Request Form                                                                                   |                                              | ed to conduct business transactions in a                                                                                                    |
| <ul> <li>Tree Manager</li> <li>Reporting Tools</li> <li>PeopleTools</li> <li>View Terms &amp; Condition</li> <li>My Personalizations</li> <li>My System Profile</li> <li>Update Contract Deliverables</li> <li>Update Contract Deliverables</li> <li>Review Contract Deliverables</li> <li>Vendor Prompt Payment Report</li> <li>Sub-Contractor Prompt Payment</li> </ul>                                                                                                    |      | Worklist                                                |        | Maintain Con | tract Documents                                                                                   |                                              | t through an internet-based portal for curren                                                                                                    |
| <ul> <li>Reporting Tools</li> <li>PeopleTools</li> <li>View Terms &amp; Condition</li> <li>My Personalizations</li> <li>My System Profile</li> <li>Review Contract Deliverables</li> <li>Review Contract Deliverables</li> <li>Vendor Prompt Payment Report</li> <li>Sub-Contractor Prompt Payment</li> </ul>                                                                                                    |      | Tree Manager                                            |        | Update Contr | act Deliverables                                                                                  |                                              | pplier Portal will be the single source for al                                                                                                    |
| PeopleTools       Vendor Prompt Payment Report       Proposals/Quotes, review Purchase Order         View Terms & Condition       Sub-Contractor Prompt Payment       Proposals/Quotes, review Purchase Order         My Personalizations       My System Profile       No System Profile                                                                                                    |      | Reporting Tools                                         |        | Review Contr | act Deliverables                                                                                  | _                                            | ill find the portal a convenient way to access                                                                                                    |
| View Terms & Condition       Sub-Contractor Prompt Payment       e PO's, provide advance snipment notices, rendor contact information.         My Personalizations       My System Profile                                                                                                    |      | PeopleTools                                             |        | Vendor Prom  | pt Payment Report                                                                                 | ]                                            | Proposals/Quotes, review Purchase Order                                                                                                    |
| My Personalizations       My System Profile                                                                                                    |      | View Terms & Condition                                  |        | Sub-Contract | or Prompt Payment                                                                                 |                                              | e PO's, provide advance snipment notices,<br>vendor contact information.                                                                                                    |
| Mv System Profile                                                                                                    |      | My Personalizations                                     |        |              |                                                                                                   |                                              |                                                                                                    |
|                                                                                                    | Ē    | Mv Svstem Profile                                       |        |              |                                                                                                   |                                              |                                                                                                    |

| Step | Action                                                                           |
|------|----------------------------------------------------------------------------------|
| 5.   | Navigate to the Vendor Prompt Payment Report page using the following menu path: |
|      | Main Menu > Manage Contracts > Vendor Prompt Payment Report                      |

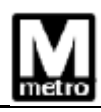

| metro          |                                 |
|----------------|---------------------------------|
| Favorites -    | Main Menu -> Manage Contracts - |
| Vendor Pron    | npt Payment Form                |
| Find an Existi | ng Value Add a New Value        |
|                |                                 |
| Contract ID:   | FQ15192-FY16                    |
| Task Order Nbr | FQ92TSFA03                      |
| Month:         | 02 - February 🗸                 |
| Calendar Year: | 2020 🔍                          |
| Add            |                                 |

| Step | Action                                                                            |
|------|-----------------------------------------------------------------------------------|
| 6.   | Click the Add an Existing Value tab to run the report.                            |
| 7.   | Look up or enter a task order number in the Task Order Number field.              |
| 8.   | Select the month for the data you want to run in the <b>Month</b> field.          |
| 9.   | Look up or enter the year of the data you want to run in the Calendar Year field. |
| 10.  | Click the Add button.                                                             |

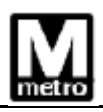

| metro         |                                                                                                    |                                                    |                  |            |                                 |                 |              |                  |                 |                   |                  |          |                  |                    |
|---------------|----------------------------------------------------------------------------------------------------|----------------------------------------------------|------------------|------------|---------------------------------|-----------------|--------------|------------------|-----------------|-------------------|------------------|----------|------------------|--------------------|
| Favorites 🔻   | Favorites  Main Menu  Manage Contracts  Vendor Prompt Payment Report                                                                                                    |                                                    |                  |            |                                 |                 |              |                  |                 |                   |                  |          |                  |                    |
|               | e F                                                                                                    |                                                    |                  |            |                                 |                 |              |                  |                 |                   | 🎒 Pri            |          |                  |                    |
| Create Prime  | Prompt Pay                                                                                                    | ment                                               |                  |            |                                 |                 |              |                  |                 |                   |                  |          |                  |                    |
| Prime Pr      | ompt Pa                                                                                                    | yment De                                           | etails           |            |                                 |                 |              |                  |                 |                   |                  |          |                  |                    |
| Report ID: 26 | 627                                                                                                    |                                                    | Contract ID: FQ  | 15192-FY16 | Task Order M                    | lbr: FQ92TSFA03 | $\checkmark$ | Final            | Prompt Payme    | ent Report for th | is Task Order Co | ntract ? |                  |                    |
| Reporting Ye  | ar: 2020                                                                                                    |                                                    | Reporting Month  | : 02       |                                 |                 | Pri          | ime Ve           | endor Name: M   | ott MacDonald I&  | E, LLC           |          |                  |                    |
| Add Comment   | ts And Attach                                                                                                    | iments                                             | Created By User: | DO NOT USE |                                 |                 |              | Report           | t Missing Sub-C | ont               |                  |          |                  |                    |
| Sub-Contr     | ractor Payr                                                                                                    | nent Details                                       |                  |            |                                 |                 |              |                  |                 |                   |                  |          | Persona          | ize   Find   💷   🔣 |
| SEP Sub-Con   | SEP Sub-Contractor Name Certified Total Task Order Amount of Sub Contractor Award (Data Data Data Distribution Contractor Award Contractor Award (Planom) Performance Start Date (Planom) Pagment Date (Planom) Pagment Date |                                                    |                  |            |                                 |                 |              | Proof Of Payment |                 |                   |                  |          |                  |                    |
| RJM Enginee   | ering, Inc                                                                                                    | $\checkmark$                                       | 783,275.000      | 2,384.000  | 00 09/28/2016 10,000.08 02/04/2 |                 |              | <b>B</b>         | KB0824          | 01/30/2020        | 10,000.08        | Hauling  | 24.000           | Proof Of Payment   |
| Gannett Flen  | ning, Inc.                                                                                                    | 783,275.000 954,868.490 09/28/2016 24,080.24 02/08 |                  |            |                                 | 02/08/2020      | Bi I         | KBGIGI1333       | 01/21/2020      | 24,080.24         | Electrical Work  | 52.000   | Proof Of Payment |                    |
| Submit        | Submit Cancel                                                                                                    |                                                    |                  |            |                                 |                 |              |                  |                 |                   |                  |          |                  |                    |

| Step | Action                                                                                                    |
|------|----------------------------------------------------------------------------------------------------|
| 11.  | If the prompt payment submission is the final Prompt Payment report for your Task Order Contract, mark the <b>Final Prompt Payment Report for this Task Order Contract</b> checkbox. |
| 12.  | Enter the invoice number in the <b>Amount paid (By Prime) this Reporting</b><br><b>Period</b> field.                                                                                 |
| 13.  | Look up or enter the invoice date in the <b>Payment Date</b> field.                                                                                                    |
| 14.  | Enter the appropirate amount in the Invoice Number field.                                                                                                    |
| 15.  | Enter the appropirate amount in the <b>Invoice Date</b> field.                                                                                                    |
| 16.  | Look up or enter the date the payment was received in the <b>Invoice Amount</b> field.                                                                                               |
| 17.  | Enter a description in the <b>Description of Work</b> field.                                                                                                    |
| 18.  | Enter the percentage complete in the % of Physical Work Complete field.                                                                                                    |
| 19.  | Click the <b>Proof of Payment</b> button and attach a copy of your proof of payment. Acceptable proof of payment includes a copy of a voided check and bank statement.               |
| 20.  | Click the <b>Submit</b> button.                                                                                                    |

| M                         |                                                                                  |              |                         |                                             |                           |                                                 |                                         |                   |                 |                  |                     |                                |                      |                     |                       |
|---------------------------|----------------------------------------------------------------------------------|--------------|-------------------------|---------------------------------------------|---------------------------|-------------------------------------------------|-----------------------------------------|-------------------|-----------------|------------------|---------------------|--------------------------------|----------------------|---------------------|-----------------------|
| Favorites 🗸 🛛 M           | Favorites + Main Menu + > Manage Contracts + > Vendor Prompt Payment Report Home |              |                         |                                             |                           |                                                 |                                         |                   |                 |                  |                     |                                |                      |                     |                       |
| Create Prime Prom         | npt Paym                                                                         | ent          |                         |                                             |                           |                                                 |                                         |                   |                 |                  |                     |                                | 🚑 Pr                 | int 🔄 New W         | indow <b>?</b> Help   |
| Prime Promp               | pt Pay                                                                           | ment Detai   | ils                     |                                             |                           |                                                 |                                         |                   |                 |                  |                     |                                |                      |                     |                       |
| Report ID: 2627           |                                                                                  |              | Contract ID: FQ15192    | 2-FY20 Task                                 | Order Nbr: F              | Q92ATC24                                        | Final                                   | Prompt Payment    | Report for this | Task Order Contr | act ?               |                                |                      |                     |                       |
| Reporting Year: 20        | 020                                                                              |              | Reporting Month: 01     |                                             |                           |                                                 | Prime Ve                                | ndor Name: Mott I | lacDonald I&E,  | LLC              |                     |                                |                      |                     |                       |
| Add Comments And          | d Attachm                                                                        | ents         | Created By User: DO     | NOT USE                                     |                           |                                                 | Report                                  | Missing Sub-Cont  |                 |                  |                     |                                |                      |                     |                       |
| Sub-Contractor            | r Payme                                                                          | nt Details   |                         |                                             |                           |                                                 |                                         |                   |                 |                  |                     | Person                         | alize   Find   🖾   🐻 | First 🛞 1-3         | of 3 🛞 Last           |
| SEP Sub-Contractor        | or Name                                                                          | Certified    | Total Task Order Amount | Amount of Sub Contractor<br>Award (Planned) | Performance<br>Start Date | Amount paid (By Prime)<br>this Reporting Period | Payment Date<br>[Paid to Sub-<br>Contr] | Invoice Number    | Invoice Date    | Invoice Amount   | Description of Work | % of Physical Work<br>Complete | Proof Of Payment     | Modified by<br>User | Modified<br>Date/Time |
| Raul Bravo & Asso<br>Inc. | ociates,                                                                         | V            | 129,000.000             | 37,387.730                                  | 07/18/2019                | 2,470.000                                       | 01/23/2020                              | FFD43F1           | 01/08/2020      | 2470.000         | Electrical          | 24.000                         | Proof Of Payment     | DO NOT USE          | 01/29/2020<br>10:50AM |
| Geo Trans, LLC            |                                                                                  |              | 129,000.000             | 2,809,086.140                               | 07/19/2019                | 87,490.000                                      | 01/24/2020                              | SFDFVDD25         | 01/13/2020      | 87490.000        | Plumbing            | 8.000                          | Proof Of Payment     | DO NOT USE          | 01/29/2020<br>10:50AM |
| Dynamic Pro, Inc.         |                                                                                  | $\checkmark$ | 129,000.000             | 1,757,901.670                               | 07/19/2019                | 24,830.000                                      | 01/28/2020                              | SFFA12            | 01/15/2020      | 24830.000        | Hauling             | 32.000                         | Proof Of Payment     | DO NOT USE          | 01/29/2020<br>10:50AM |
| Submit                    | Canc                                                                             | el           |                         |                                             |                           |                                                 |                                         |                   |                 |                  |                     |                                |                      |                     |                       |

| Step | Action                                             |
|------|----------------------------------------------------|
| 21.  | Once submitted, the fields are no longer editable. |
|      | End of procedure.                                  |